## NCU Match Report Form 2021

When entering match details on the form there are a few boxes with drop down lists to ease entry of details. These are:

## 1. Selecting Match Type

- a. If entering details for a league match then clicking on the box beside the word "League:" will reveal a drop-down arrow which when clicked will show all the League Competitions.
- b. If entering details for a cup match then clicking on the box beside the word "Cup:" will reveal a drop-down arrow which when clicked will show all the Cup Competitions that require result forms (not all do).
  Click on the box beside "Round:" to enter the round of the cup competition.
- 2. **How Out** clicking on the box beside the batsman who is out (or not out) will reveal a dropdown arrow that will reveal all the modes of dismissal available. Make your choice and it will appear in the How Out box.

All other details are typed in by the user.

Copies of the form can also be downloaded from the NCU website under the Clubs---> Club Files 2021 link.